## **Student Self Service Time Reporting**

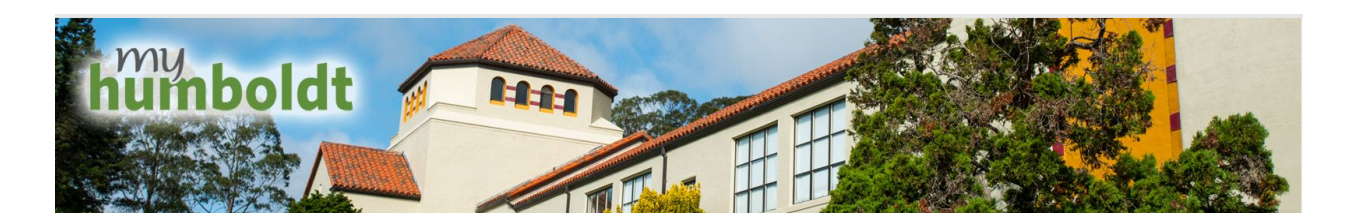

Student Employees who are employed through the State report their time worked monthly via the Peoplesoft HR Center Self Service Timesheet.

1. Navigate to the myHumboldt portal and login in with your Humboldt User Name and Password.

| humboldt                                      |       |
|-----------------------------------------------|-------|
| Humboldt User Name                            |       |
| Password                                      |       |
| Forgot your user name or password? Need help? | Login |

2. Once logged into myHumboldt select the Peoplesoft drop down menu at the top of the page and select HR Center.

| Portal Pages 🗸 | Tools 🗸 | Quick Links 🗸 | PeopleSoft 🔨 | Faculty/Staff Resources | ~ | Help & Tutorials | ~   | My Menu 🗸 |
|----------------|---------|---------------|--------------|-------------------------|---|------------------|-----|-----------|
|                |         | ~             | HR Center    |                         | 2 | P. A. P. S       | Rec |           |

3. Once in HR Center navigate to the Self Service Timesheet to access available timesheets through the following path:

| Menu                                            | 0 0 - |
|-------------------------------------------------|-------|
| Search:                                         |       |
| My Favorites                                    |       |
| Self Service     Time Reporting     Report Time |       |
| Timesheet<br>Report and View Absences           |       |
| View Time                                       |       |

4. Displayed on the Timesheet page will be all of your active jobs on campus. Select the job you wish to record hours in to proceed to the timesheet. If you do not know which job to report hours in or do not see your job you will need to follow up with your supervisor.

| Report Time                          |                 |            |                        |  |
|--------------------------------------|-----------------|------------|------------------------|--|
| Timesheet                            |                 |            |                        |  |
| Oview Instructions                   |                 |            |                        |  |
| Personalize   Find   🗇 First 🕢 1-3 c |                 |            |                        |  |
| Name                                 | Empl Rcd<br>Nbr | Department | Department Description |  |
| WORK STUDY INSTR STDT ASST           | 0               | D40060     | LEARNING CENTER        |  |
| INSTRUCTIONAL STUDENT ASST           | 1               | D40060     | LEARNING CENTER        |  |
| STUDENT ASSISTANT                    | 3               | D20057     | WILDLIFE MANAGEMENT    |  |

On the top right of the page you can select 'Add to Favorites' to create a bookmark within HR Center for quick access to your timesheet(s).

| Home | Add to Favorites | Sign     | Out  |
|------|------------------|----------|------|
|      |                  |          |      |
|      | Nev              | w Window | Help |

- 5. In your selected timesheet you will be able to enter your daily in and out times for the hours that you have worked during the current pay period.
  - A. Hours can be entered in 12 hour format with a trailing **a** for **AM** or **p** for **PM** (i.e 1:00p for 1:00 pm) or can be entered in 24 hour format (i.e 1300 for 1:00 pm).
  - B. Any unpaid breaks will require you to clock out and then add an additional line by clicking the plus symbol on the right of the timesheet for when you resume work. Additionally you can use the minus symbol to delete any unapproved lines.

- C. You can view your timesheet either by Day, Week, or Time Period.
- D. Comments can be added to each day by clicking on the thought bubble on the right side of the timesheet.

Belect for Instructio View By: Week 04/01/2023 🛐 🗇 Refresh v Date: << Previous Week Next Week >> Next Job Previous Job Reported Hours: 7.00 Hours Scheduled Hours: 0.00 Hours Show all Punch Types From 04/01/2023 to 04/07/2023 Timesheet 💷 Date Status In Out Punch Total Taskgroup Time Zone Date Day -+ Sat 4/1 8:00:00AM 12:00:00PM HSUTIME PST New Q Q 12:30:00PM 3:30:00PM HSUTIME PST Q 4/1 — + Q + 1:00p -C Sun 4/2 New 4:00p HSUTIME Q PST Q 4/2 Q 4/3 -+ O Mon 4/3 New 1300 1600 HSUTIME PST 0 C Tue 4/4 HSUTIME Q PST Q 4/4 -+ New

Once you have entered your hours you will click the submit button at the bottom of the Timesheet which will allow your designated Time Approver to approve the time for pay. You also have the option of clicking Save for Later if you are not ready to submit your time.

| 1 Sele                                     | ect for Ins | structions  |                  |                   |              |              |           |          |           |   |      |   |   |
|--------------------------------------------|-------------|-------------|------------------|-------------------|--------------|--------------|-----------|----------|-----------|---|------|---|---|
| View By: Week  *Date: 04/01/2023 3 Refresh |             |             | << Previous Week |                   | Next Week >> |              |           |          |           |   |      |   |   |
|                                            |             |             |                  |                   |              | Previous Job |           | Next Job |           |   |      |   |   |
| Repo                                       | rted Hou    | urs: 13.(   | 00 Hours Sch     | Show all Punch Ty | /pes         |              |           |          |           |   |      |   |   |
| From                                       | 04/01/2     | 2023 to 04/ | 07/2023          |                   |              |              |           |          |           |   |      |   |   |
| Tim                                        | esheet      |             |                  |                   |              |              |           |          |           |   |      |   |   |
|                                            | Day         | Date        | Status           | In                | Out          | Punch Total  | Taskgroup |          | Time Zone |   | Date |   |   |
| $\mathcal{O}$                              | Sat         | 4/1         | Needs Approval   | 8:00:00AM         | 12:00:00PM   | 4.00         | HSUTIME   | Q        | PST       | Q | 4/1  | - | + |
| $\bigcirc$                                 |             |             | Needs Approval   | 12:30:00PM        | 3:30:00PM    | 3.00         | HSUTIME   | Q        | PST       | Q | 4/1  | - | + |
| $\bigcirc$                                 | Sun         | 4/2         | Needs Approval   | 1:00:00PM         | 4:00:00PM    | 3.00         | HSUTIME   | Q        | PST       | Q | 4/2  | - | + |
| $\bigcirc$                                 | Mon         | 4/3         | Needs Approval   | 1:00:00PM         | 4:00:00PM    | 3.00         | HSUTIME   | Q        | PST       | Q | 4/3  | - | + |
| $\bigcirc$                                 | Tue         | 4/4         | New              |                   |              |              | HSUTIME   | Q        | PST       | Q | 4/4  | - | + |
| $\bigcirc$                                 | Wed         | 4/5         | New              |                   |              |              | HSUTIME   | Q        | PST       | Q | 4/5  | - | + |
| $\bigcirc$                                 | Thu         | 4/6         | New              |                   |              |              | HSUTIME   | Q        | PST       | Q | 4/6  | - | + |
| $\bigcirc$                                 | Fri         | 4/7         | New              |                   |              |              | HSUTIME   | Q        | PST       | Q | 4/7  | - | + |
|                                            | Save for    | r Later     | Submit           |                   | Clear        |              |           |          |           |   |      |   |   |

## IMPORTANT: DO NOT CLICK ON THE Show all Punch Types BUTTON ON THE TIMESHEET.